### 論理演算とトランケーション

学部学生向け 北大蔵書目録について

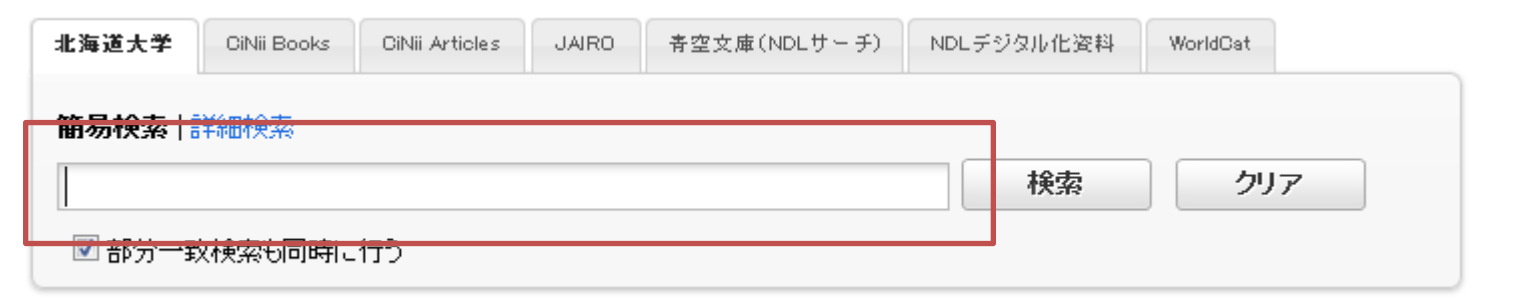

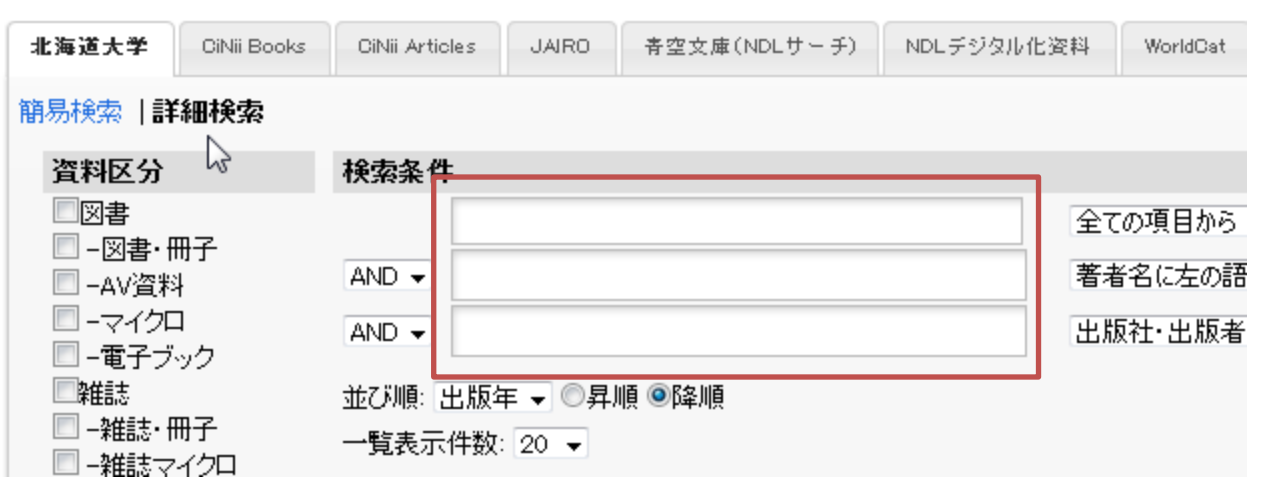

北大蔵書目録のキーワード入力欄に複数の単語をスペースを空 けて入力すると、それらすべてを持つものがヒットします。

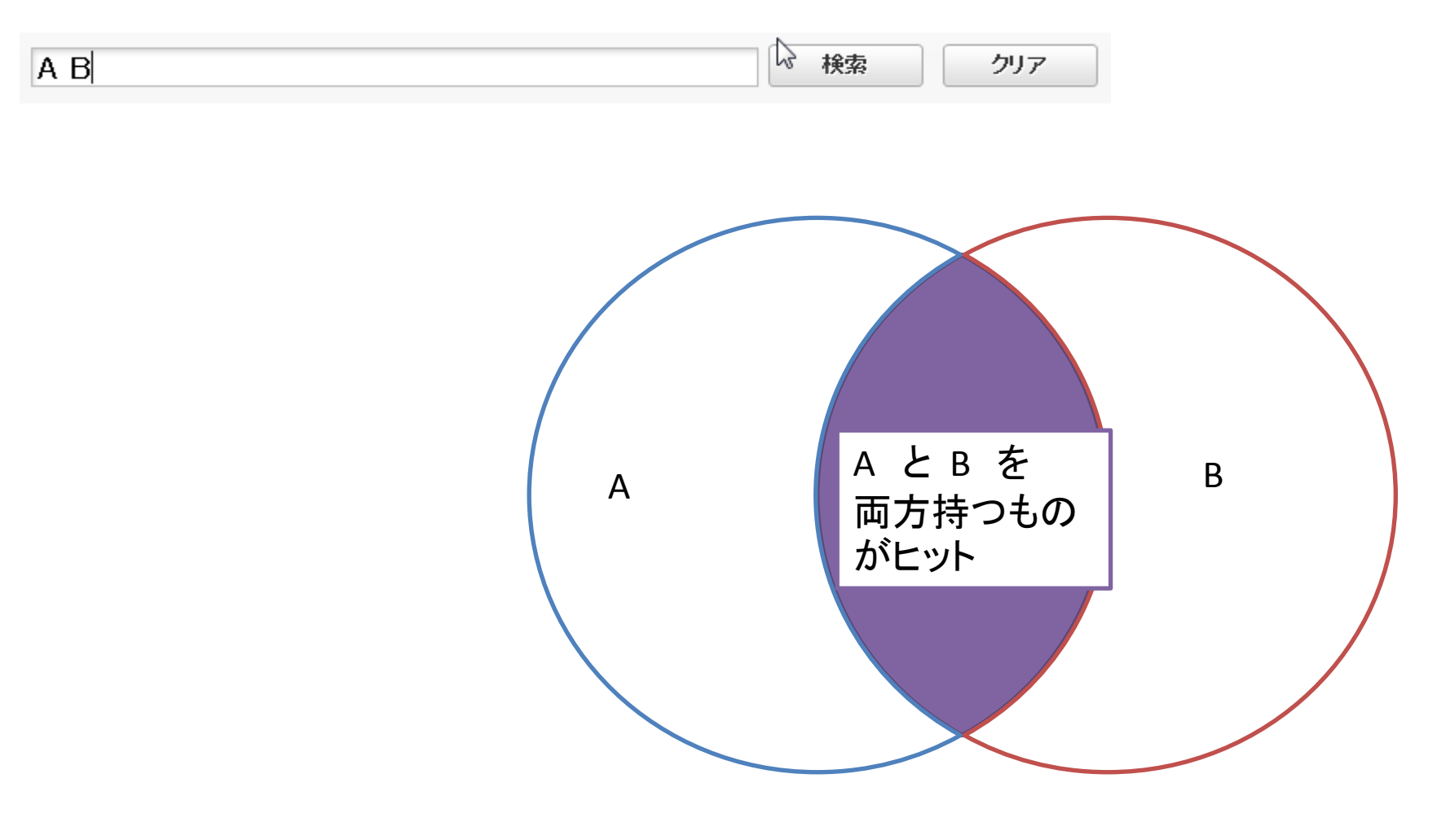

これをAND検索といいます。

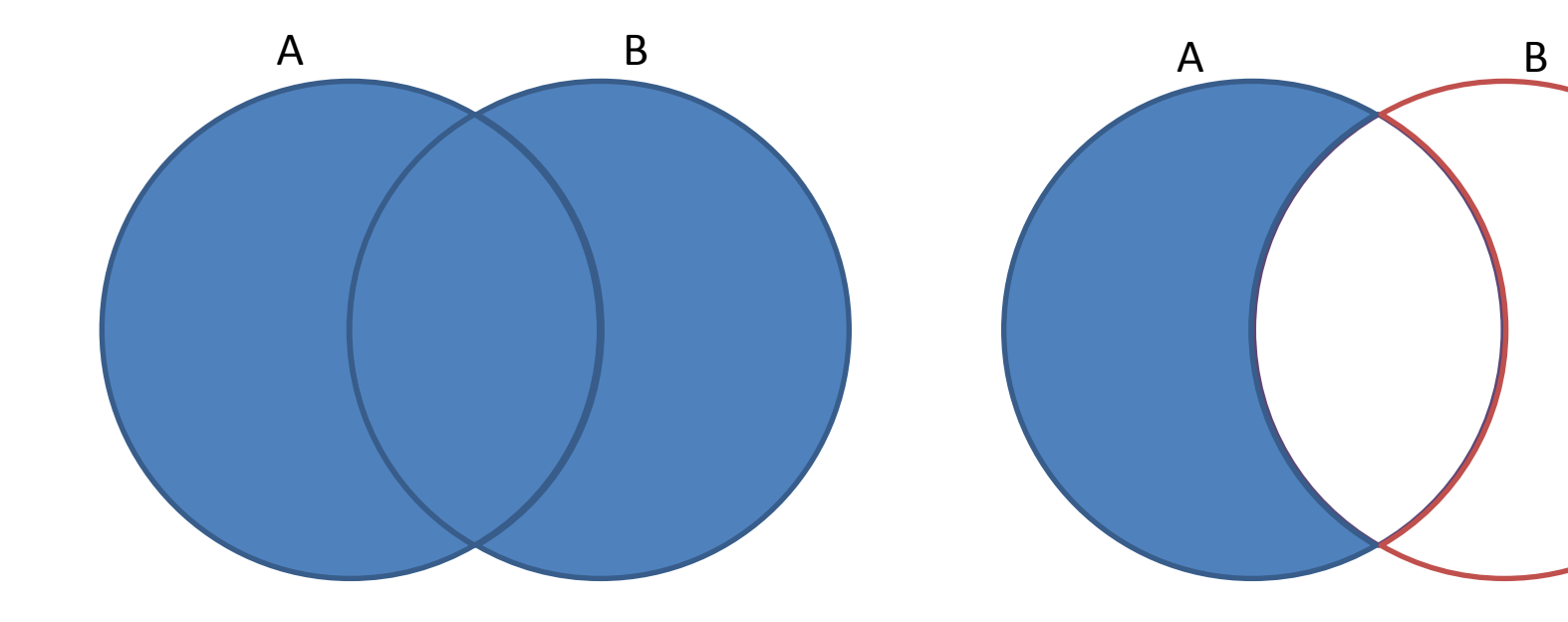

OR (Aまたは Bを含む) NOT (Aを含み、かつ Bを含まない)

北大蔵書目録では、AND検索だけではなく、OR検索・NOT検索を 行うこともできます。

### AND: A $\triangle$ B または A $\triangle * \triangle$ B OR: A $\triangle + \triangle$ B NOT: A $\triangle - \triangle$ B

#### △は半角または全角スペース

AND/OR/NOTの検索式は、それぞれ上のように記述します。 これらの記号を「論理演算子」を呼ぶこともあります。

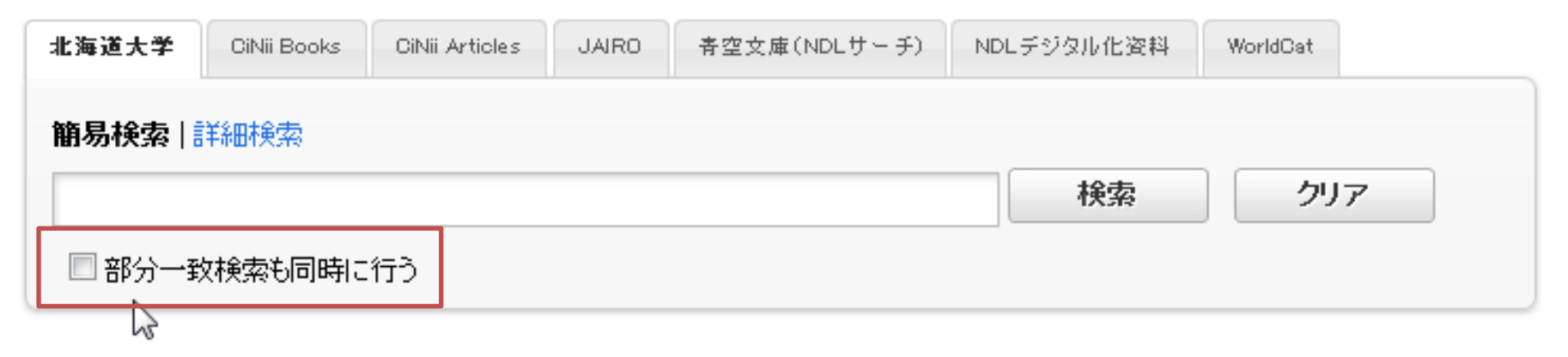

#### チェックを入れたまま論理演算の式を入力して検索すると、 意図していない結果が含まれることがあります。

### ただし、簡易検索画面でOR検索やNOT検索を行う場合は、 「部分一致検索も同時に行う」のチェックを外しておいてください。

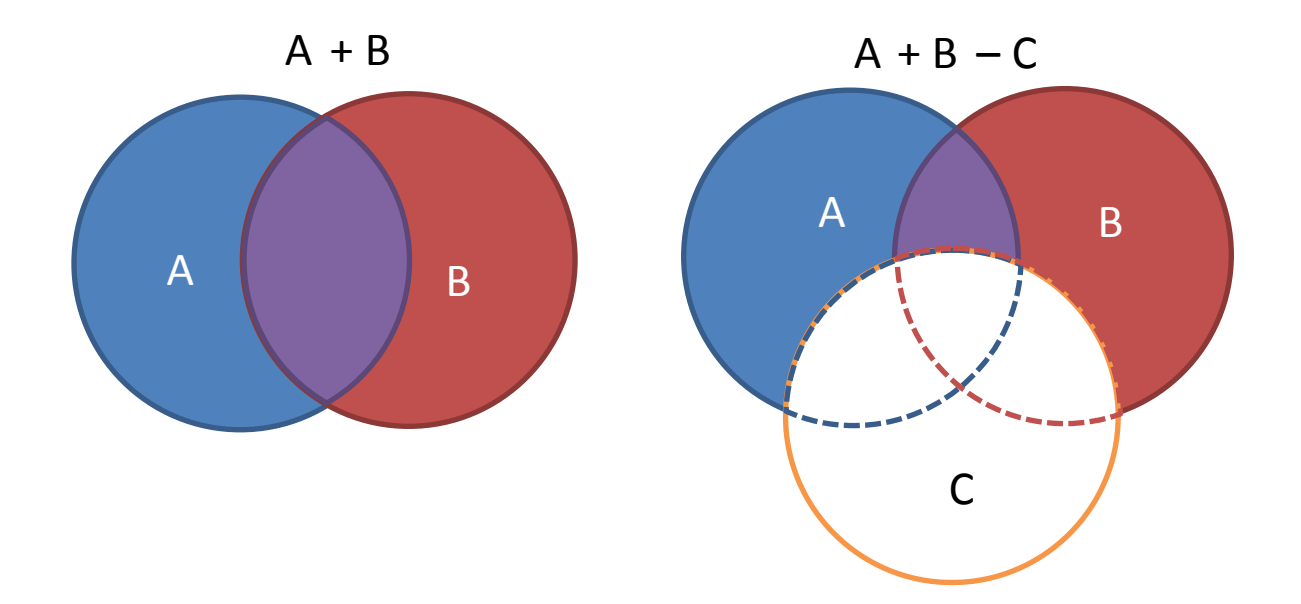

1つの入力フィールド内で組み合わせて記述することも可能です。 式は左から右へ解釈されます。集合の優先順位を変更したい場 合は、該当箇所を()で囲ってください。

## 前方一致:入力した語に続けて\* 中間一致:入力した語を\*で囲む 後方一致:\*に続けて入力

\*と入力した語の間にスペースは入れないでください。

キーワードを入力する際には、前方一致・中間一致・後方一致を 使うことができます。「トランケーション」と呼ぶこともあります。

- 入力例: 前方一致:communi\* → communication, community など 中間一致:\*cat\* → education, complicating など
- 後方一致: \*cation → publication, classification など

# アスタリスク(\*)と入力した語の間にスペースは入れないでください。

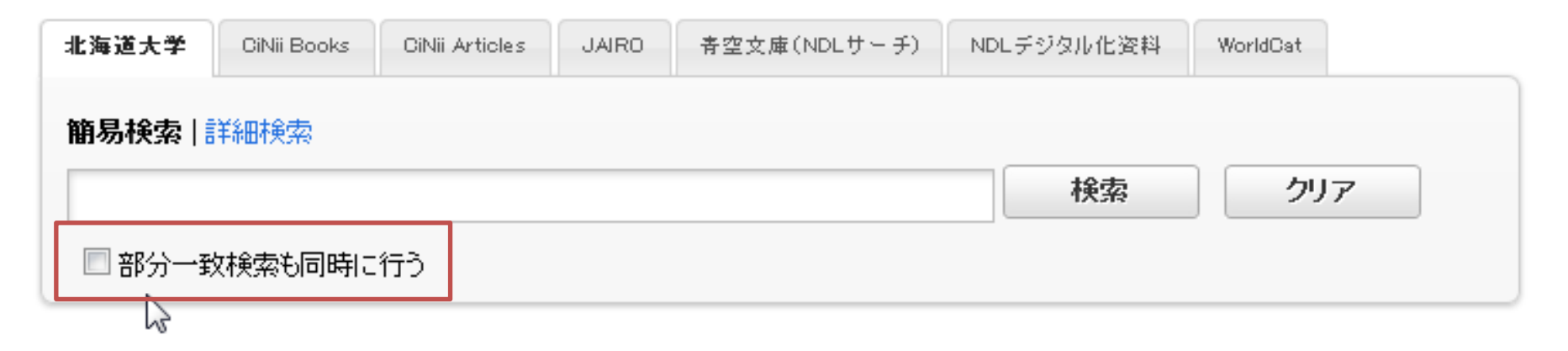

### チェックを入れたまま検索すると、意図していない結果が含まれることがあります。

#### 簡易検索画面でトランケーションを利用する場合も、

「部分一致検索も同時に行う」のチェックを外しておいてください。

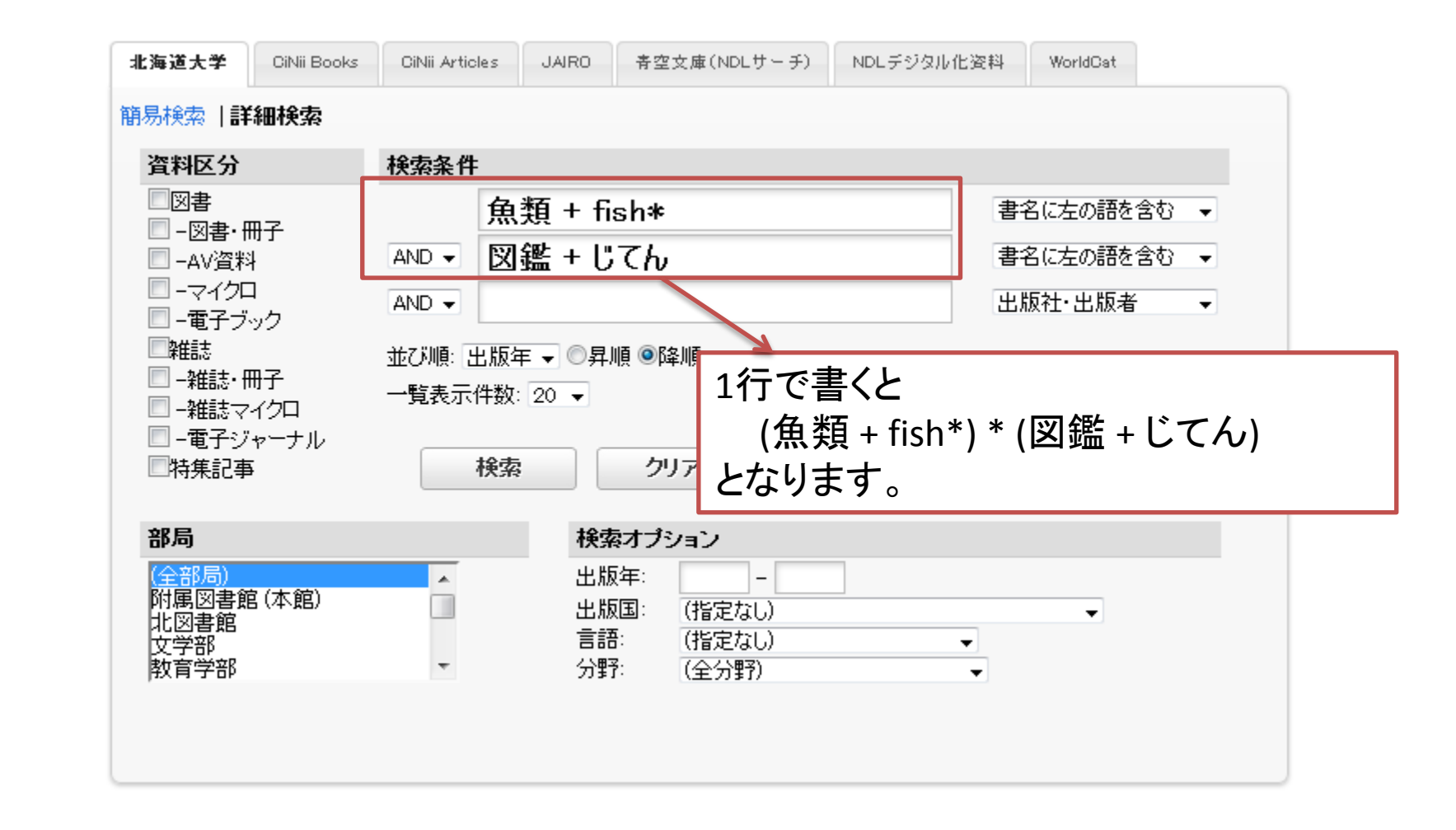

トランケーションと論理演算子は同時に使用できます。

詳細検索画面では、フィールド間のAND/OR/NOTのプルダウンと 同時に利用することもできます。

# 論理演算とトランケーション

7

学部学生向け 北大蔵書目録について